## **Cancelled En Route Calls**

| <b>NFIRS</b> | Incident Report - 1     | 2-0005300-000 : In       | complete                  |                          |                                     |
|--------------|-------------------------|--------------------------|---------------------------|--------------------------|-------------------------------------|
| DID<br>27211 | Alarm Date              | Alarm Time 08:37:56      | 12-0005300 Expo           | osure Station D<br>10    | ccupancy ID<br>CALD01122            |
| Basic L      | Inits & Personnel Respo | nse Property & Involveme | nt Additional Reports     | Incident Narrative Other | Override Loo                        |
| Scene A      | Address                 | Number Pre               | fix Street/Highway        |                          | Type Suffix                         |
| Type         | Street Address          | 2112                     | CLEVELAND                 |                          | BLVD                                |
| Vicinity     | Exact Location          | ✓ Address Line 2         |                           |                          | Apt/Room/Suite                      |
| F Addr       | ess on Wildland Report  |                          |                           |                          |                                     |
| Aid Giv      | en or Received          | City                     |                           | State ZIP Code           | Census Tract                        |
| N            | None                    | Caldwell                 |                           | ID 83605                 | ·                                   |
| Specifi      | ic Property Use         | Incident Type            |                           | Shifts & A               | larms Supplemental                  |
| 241          | Adult education cent    | ter, c 611F Dis          | patched & cancelled en ro | ute · EMS < #1           | Address                             |
| Times (/     | ALM->CLR: 00:11:19)     | Actions Taken            | +++                       | L - L + L + L District   |                                     |
| Dispal       | tch Notif 08:37:56      | Code ? De                | scription                 | - 163A -                 | City Grid - E Illinois/ N Sp        |
| First An     | v Scene                 |                          |                           |                          | Courts 011 Courts                   |
| C            | ontrolled               |                          |                           |                          | inyon County 311 Center             |
| Last C       | Ir Scene 08:49:15       |                          |                           |                          | "<br>ingle station and/or single ur |
| ia [ a       |                         | New Brow                 | se 🛛 🕞 Save               | X Delete                 | Print                               |

To correctly code a cancelled en route call in Firehouse use the following steps. On the **Basic** tab in the NFIRS module the following fields need to be coded.

- 1. The **Incident Type (#1)** must be one of the 611 codes listed in the lookup table. According to the NFIRS handbook the only time a cancelled en route code may be used is if your unit does not arrive on scene.
- 2. After you have coded the incident type the incident actions taken field will turn red, requiring that an incident action code needs to be entered.

| · NHKS Incidence     | Report - 12-0        |                       | tomptete          |                   |               | 10               |               |
|----------------------|----------------------|-----------------------|-------------------|-------------------|---------------|------------------|---------------|
| DID Alam             | Date                 | Alarm Time            | holdent Number    | Exposure          | Station Ucc   | upancy ID        |               |
| 27211 03/2           | 22/2012              | 08:37:56              | 12-0005300        | 000               | HM1 CAL       | .D0112Z          | <u> </u>      |
| Basic Units & Person | nel <u>R</u> esponse | Property & Involvemen | Additional Rep    | orts Incident Nar | rative Other  | Г                | Override Lock |
| Scene Address        |                      | Number Pref           | x Street/Highwa   | y                 |               | Туре             | Suffix        |
| Type Street Addre    | ess 👻                | 2112                  | CLEVELAND         |                   |               | BLVD             |               |
| Vicinity Exact Local | tion 🔫               | Address Line 2        |                   |                   | 1             | pt/Room/Suit     | le            |
| F Address on Wildla  | nd Report            |                       |                   |                   |               |                  |               |
| Aid Given or Rece    | ived                 | City                  |                   | State             | ZIP Code      | Censu            | is Tract      |
| None                 |                      | Caldwell              |                   | ID                | 83605         |                  |               |
| Specific Property    | Use                  | Incident Type         |                   |                   | Shifts & Alar | ms s             | upplemental   |
| 241 Adult ed         | ducation center, c   | 611F Dis              | atched & cancelle | d en route - EMS  | - Shift Alar  |                  | Address       |
| Times (ALM->CLR:     | 00:11:19)            | Actions Taken         |                   | +  +   -   +   +  | District      |                  |               |
| Dispatch Notif 08    | 37:56                | Code ? De             | scription         | -                 | 1634          | City Grid - E II | inois/ N Spi  |
| First Arv Scene      | 2                    | ▶ 93 Ca               | ncelled en route  | <                 | #3 Used       | on County 911    | Center        |
| Controlled           |                      |                       |                   |                   | Tupe of Alarm | on county str    | Center        |
| Last Clr Scene 08    | 49.15                |                       |                   |                   | I Sin         | gle station and  | /or single ur |
| -                    |                      |                       |                   |                   |               |                  |               |
|                      |                      | New Brown             |                   |                   |               |                  | Cancel        |
|                      | <u> </u>             | 663 010/1             |                   |                   | Sur Sur       | - P              | Curcer        |

3. The Actions Taken (#3) field must be coded as 93 - Cancelled en route.

If a code other than 93 is entered the field will remain red until the correct incident action is entered.

| Image: Contract of the second second seco | t Code                                   |                        | Reso     | urce Typ | e            |                         |               |                                    |
|----------------------------------------------------------------------------------------------------|------------------------------------------|------------------------|----------|----------|--------------|-------------------------|---------------|------------------------------------|
| Besconnel       Usage       Unit Narrative       EMS/Search & Rescue       Other         Response Code       Fire       Medical       Hours Operated (This Incident)       Miles Traveled (This Incident)         Image: Medical       Image: Medical       Image: Medical       Hours Operated (This Incident)       Miles Traveled (This Incident)         Image: Medical       Image: Medical       Image: Medical       Image: Medical       Image: Medical         Image: Motified       Image: Medical       Image: Medical       Image: Medical       Image: Medical         Image: Medical       Image: Medical       Image: Medical       Image: Medical       Miles Traveled (This Incident)         Image: Medical       Image: Medical       Image: Medical       Image: Medical       Miles Traveled (This Incident)         Image: Medical       Image: Medical       Image: Medical       Image: Medical       Image: Medical         Image: Medical       Image: Medical       Image: Medical       Image: Medical       Image: Medical       Image: Medical         Image: Medical       Image: Medical       Image: Medical       Image: Medical       Image: Medical         Image: Medical       Image: Medical       Image: Medical       Image: Medical       Image: Medical       Image: Medical         Image: Medical       Image                                                                                                    | 2 Engine 102                             |                        | 11       |          | . Engine     |                         |               |                                    |
| Response Code     Fire     Medical     Hours Operated (This Incident)     Miles Traveled (This Incident)       Image: Medical     #4     Rescue     Other     0.12 ±     0.00   Times (NOTIF->IN SVC: 00:10:09)       Unit Code     Notified     Ensoute     Antival     Cleared     Back in Svc     Cancelled     Resc Type   Unit Ensoute       00.42:04      #5   Cancelled       Image: Cleared     08.49:15    Back in Svc       00.49:15    Back at Home       1:                                                                                                    | asic Personnel Usage Unit Narrative EMS  | /Search & <u>R</u> esc | ue Other |          |              |                         |               |                                    |
| Times (NOTIF->IN SVC: 00:10:09) Unit Code Notified Enroute Arrival Cleared Back in Svc Cancelled Resc Type<br>Unit Notified 08:39:06<br>Unit Enroute 08:42:04 #5<br>Cancelled ::<br>Arrived at Scene                                                                                                    | Response Code                            | Fire                   | Medical  | Hours    | Operated (TH | iis Incident)<br>0.12 🛨 | Miles Travele | ed (This Incident<br>0.00 <u>÷</u> |
| Cancelled ::                                                                                                    | Times (NOTIF->IN SVC: 00:10:09) Unit Coo | le Notified            | Enroute  | Arrival  | Cleared      | Back in Sy              | rc Cancelled  | Resc Type *                        |
| Cleared 08.49.15                                                                                                    | Unit Enroute 08:42:04                    |                        |          |          |              |                         |               |                                    |
| Back at Home ::                                                                                                    | Unit Enroute 08,42.04                    |                        |          |          |              |                         |               |                                    |
|                                                                                                    | Unit Enroute 00.42.04                    |                        |          |          |              |                         |               | ¥<br>+                             |

¥ Unit 102 Response Detail - Incident# 12-0005300-000 Unit Code Resource Type ... Engine ... Engine 102 11 Basic Personnel Usage Unit Narrative EMS/Search & Rescue Other... Response Code Wedical Hours Operated (This Incident) Miles Traveled (This Incident) Fire X ... Cancelled □ Rescue □ Other 0.12 ÷ 0.00 ÷ Times (NOTIF->IN SVC: 00:10:09) Unit Code Notified Entoute d Resc Type \* Unit Notified 08:39:06 ... Unit Enroute 08:42:04 Cancelled : Arrived at Scene 08.49.15 Cleared 08:49:15 Back in Svc 08:49:15 #7 Back at Home : Response Time Analysis. Unit Actions Taken b 11 × Delete . New 🔛 Save Le Close

In the Unit Response module, the following fields need to be completed as part of a cancelled en route incident.

- The Response Code (#4) needs to be coded X for cancelled en route.
- If you did not check en route the Unit Enroute (#5) field will also be green; the time that you enter here is the same as your Back in Service time.
- The Arrived at Scene (#6) field needs to be the same as your Back in Service time. When the response code X is entered, the Arrived at Scene (#6), field will be updated automatically with the Back in Service time.

 After entering X for your response code, the Unit Actions Taken (#7) button will become required. Select the button using your left mouse button.

| 🕷 Unit A | ctions | Taken       | ×            |
|----------|--------|-------------|--------------|
| Code     | ?      | Description | #8 + +<br>++ |
|          | +      |             |              |
|          |        |             | × +          |
|          |        | Save        | Cancel       |

| 🕷 Unit Acti | ons | Taken       | ×  |
|-------------|-----|-------------|----|
| Code        | ?   | Description | +  |
|             |     |             | ++ |
| #9          | +   |             | -  |
|             |     |             |    |
|             | +   |             |    |
|             | t   |             | T. |
|             |     | ~           | +  |
|             |     | Save Cancel |    |
|             |     |             |    |

| ¥ | Unit A | tions | Taken              | X  |
|---|--------|-------|--------------------|----|
| C | Code   | ?     | Description        | +  |
|   | 93     |       | Cancelled en route | ++ |
| ŀ |        | -     |                    | -  |
| L |        |       |                    |    |
| H |        | _     |                    |    |
| H | -      |       |                    |    |
| L |        |       | #10                | 4  |
|   |        |       | Sum   Small        | 1  |
|   |        |       | SaveCancel         |    |

8. Once the **Unit Actions Taken** screen open, select the **+ (#8)** to open a line to enter the actions taken code.

9. The **Unit Actions Taken (#9)** line will turn red and will not save until the proper code is entered.

10. The correct code for the **Unit Actions Taken** field is **93 - Cancelled en route**.

After entering the unit action code, select the **Save** button to go back to the unit response screen.

| Unit 102 Response Detail - Incident# 12-0005300-000  Init Code Resource Type  III III III Regine 102 III Regine Basic Personnel Usage Unit Narrative) EMS/Search & Bescue Other | ×               |
|----------------------------------------------------------------------------------------------------|-----------------|
| Engine 102 was cancelled en route and did not arrive on scene.                                                                                                    | X               |
| Id d b bl Archin Al D New Save X Delete                                                                                                    | یر<br>آل+ Close |

After you return to the **Unit Response** module, complete the **Personnel** and the **User Fields** as you normally would. Then right click on the **Save** button and select the **Save & Close** option to return to the main NFIRS report.

11. When you entered the response code of **X** the unit narrative was updated to reflect the unit was cancelled and did not arrive on scene.

| W NFI                  | RS Incident Report - 1   | 2-0005300-000       | : Incon  | nplete             |            |            |               |                 |
|------------------------|--------------------------|---------------------|----------|--------------------|------------|------------|---------------|-----------------|
| FDID<br>27211          | Alarm Date               | Alarm Time          | Incid    | lent Number E      | xposure    | Station    | Occupancy II  | )               |
| <u>B</u> asic<br>Units | Units & Personnel Bespor | nse Property & Invo | Ivement  | Additional Reports | Incident N | arrative 5 | 2ther         | C Override Lock |
| Unit                   | Name                     | Notified            | Enroute  | Arrival            | Cancelled  | Cleared    | Back In Svc F | MRO             |
| 102                    | Engine 102               | 08:39:06            | 08:42:04 | 08:49:15           |            | 08:49:15   | 08:49:15      | ×               |
| 1 Unit                 | record listed            |                     | jdd      | Add Group          | Оре        | en 📗       | Open Aļi      | <br>Deleţe      |
| Perso                  | nnel                     |                     |          |                    |            | -          |               |                 |
| Staff II               | ) Name                   | 91.                 |          | Unit               | Code       | Position   | Hrs Worked    | Hrs Paid        |
| 0197                   | CARICU, BRAD             | <u>1</u>            |          | 102                | EMS        |            | U.1           |                 |
|                        |                          |                     |          |                    |            |            |               |                 |
| 1 Pers                 | connel record listed     |                     | Add      | Add Group          | Opg        | in 🛛       | Egit Group    | Delete          |
| H                      | 4 <b>&gt;</b> >          | New 64              | Browse   | Save               | ×          | Delete     | Print         | Cancel          |

After you return to the main incident report, complete the remaining tabs as you would any other type of report.